# ¿Cómo ingresar al Campus Virtual?

# Estos son los pasos que debes seguir:

1. Accede a tu navegador favorito.

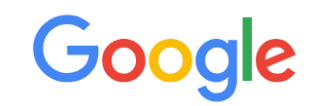

- 🔍 facultad de ciencias de la salud y trabajo social 🛛 🕴 🔅
- Q facultad de ciencias de la salud y trabajo soc... Búsqueda de Goo...
- ۹ facultad de ciencias de la salud y trabajo social unmdp
- q facultad de ciencias de la salud y trabajo social campus virtual
- q facultad de ciencias de la salud y trabajo social mar del plata
- campus facultad de ciencias de la salud y trabajo social

## 2. Ingresa a la Web de la <u>Facultad de ciencias de la salud y trabajo</u> <u>social</u>

1

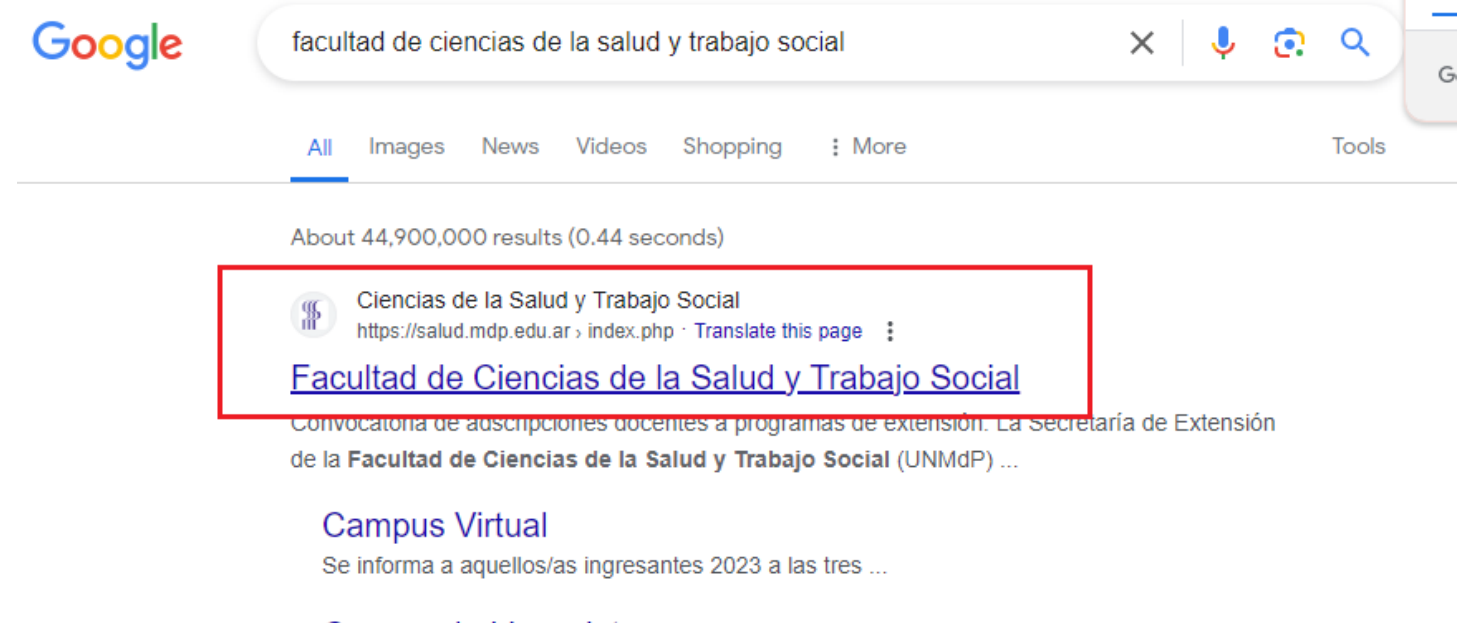

Carrera de Licenciatura en ...

#### 3. Hacé Clic en el campus virtual

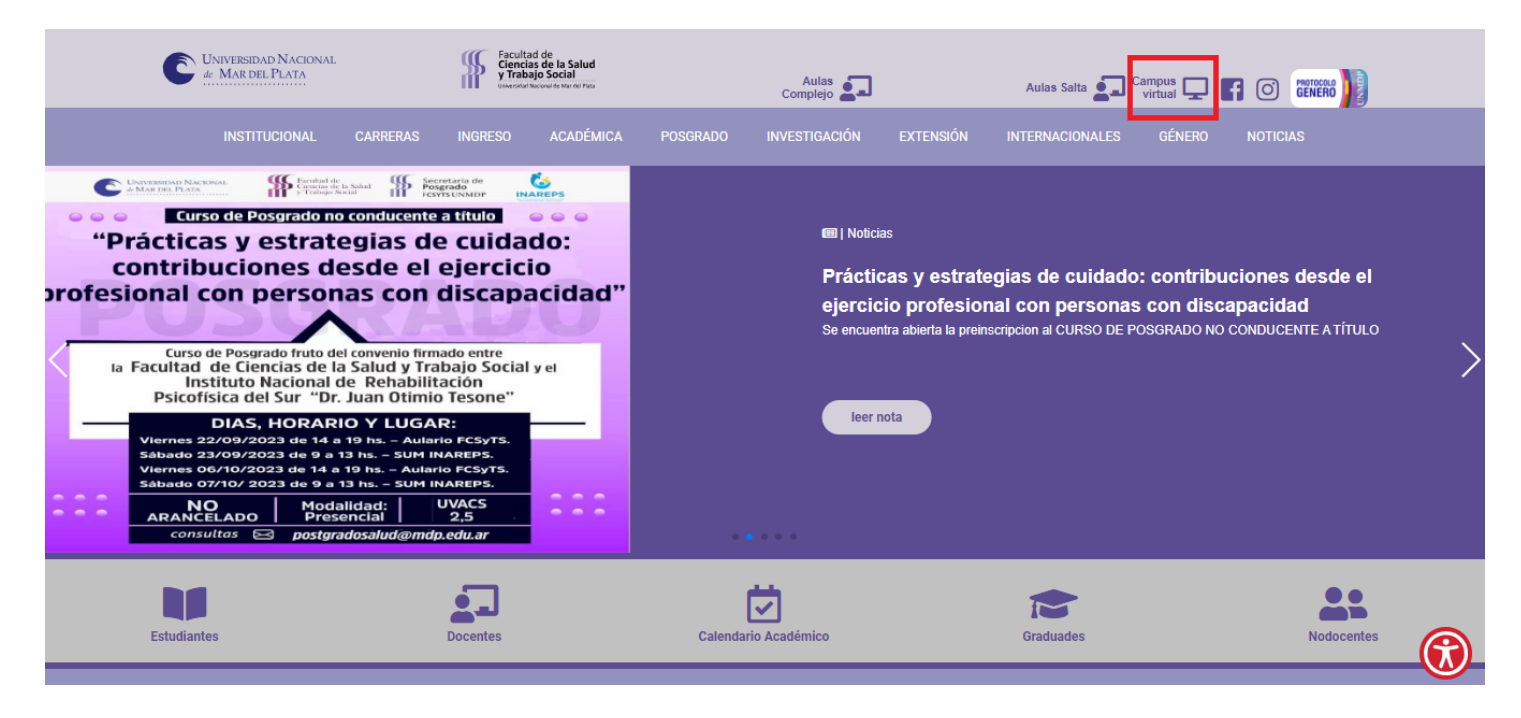

4. Escribí tu usuario y contraseña.

|                                                         |                                                 | 😋 Español - Internacional (es) 🗸 |
|---------------------------------------------------------|-------------------------------------------------|----------------------------------|
| Facultad de<br>Ciencias de la Salud<br>y Trabajo Social |                                                 | Q                                |
|                                                         |                                                 |                                  |
|                                                         | prueba                                          |                                  |
|                                                         |                                                 |                                  |
|                                                         | Acceder                                         |                                  |
|                                                         | ¿Olvidó su contraseña?                          |                                  |
|                                                         | Algunos cursos permiten el acceso de invitados  |                                  |
|                                                         | Entrar como persona invitada                    |                                  |
|                                                         | Español - Internacional (es) 🗸 Aviso de Cookies |                                  |

5. Permite que el sistema recuerde tus datos (opcional).

### 6. Cambia tu contraseña

| <b>A</b> Inicio    | Área personal        | Cursos          | Eventos                                                          |                                                                                        | Pantalla completa                 |
|--------------------|----------------------|-----------------|------------------------------------------------------------------|----------------------------------------------------------------------------------------|-----------------------------------|
|                    |                      |                 |                                                                  |                                                                                        |                                   |
| Para c             | ontinuar, deberá cam | ibiar su contra | aseña.                                                           |                                                                                        | ×                                 |
| Cambiar contraseña |                      |                 |                                                                  |                                                                                        |                                   |
| Nombre d           | le usuario           |                 | prueba                                                           |                                                                                        |                                   |
|                    |                      |                 | La contraseña debería tener al<br>al menos 1 caracter(es) especi | menos 8 caracter(es), al menos 1 dígito(s), al menos 1 minúso<br>al(es) como *, -, o # | cula(s), al menos 1 mayúscula(s), |
| Contrasei          | ña actual            | 0               |                                                                  |                                                                                        |                                   |
| Nueva co           | ntraseña             | 0               |                                                                  |                                                                                        |                                   |
| Nueva co           | ntraseña (de nuevo)  | 0               |                                                                  |                                                                                        |                                   |
|                    |                      |                 | Guardar cambios                                                  |                                                                                        |                                   |
| \rm Requ           | erido                |                 |                                                                  |                                                                                        |                                   |

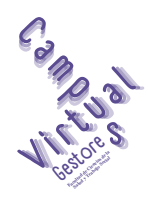

Programa de Acompañamiento a las Practicas docentes mediadas por la tecnología

Departamento de Servicio Informáticos

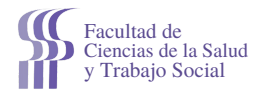